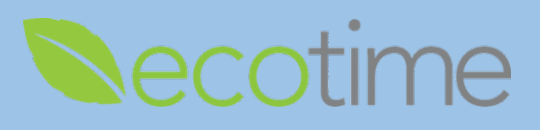

## **Entering Hours Worked**

- 1. Open Web Browser, enter Ecotime URL
- 2. If Single Sign On displays, enter Active Directory User Name and Password, click Login
- 3. Retroactive Timesheets will be available approximately 7 business days from the last Pay Period close
- 4. Select History, select Timesheet, select Period, click go, timesheet displays

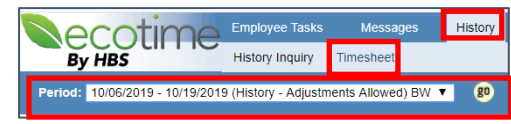

Note: Retroactive input is only allowed on timesheets that state (History – Adjustments Allowed)

5. In History Input Summary, click Create Adjustments

|                          | History                    | Status              | (Not Co             | omplete             | d, Not A                   |                            |              |               |              |                            |                            |                     |              |                            |              |               |       |
|--------------------------|----------------------------|---------------------|---------------------|---------------------|----------------------------|----------------------------|--------------|---------------|--------------|----------------------------|----------------------------|---------------------|--------------|----------------------------|--------------|---------------|-------|
|                          | History Pay Period Details |                     |                     |                     |                            |                            |              |               |              |                            |                            |                     |              |                            |              |               |       |
| Create Adjustments       | History Input Summary      |                     |                     |                     |                            |                            |              |               |              |                            |                            |                     |              |                            |              |               |       |
| Appointment<br>Pay Codes | Sun<br>10/06               | <u>Mon</u><br>10/07 | <u>Tue</u><br>10/08 | <u>Wed</u><br>10/09 | <u>Thu</u><br><u>10/10</u> | <u>Fri</u><br><u>10/11</u> | Sat<br>10/12 | Week<br>Total | Sun<br>10/13 | <u>Mon</u><br><u>10/14</u> | <u>Tue</u><br><u>10/15</u> | <u>Wed</u><br>10/16 | Thu<br>10/17 | <u>Fri</u><br><u>10/18</u> | Sat<br>10/19 | Week<br>Total | Total |
| Hours Worked             |                            | 8.00                | 10.00               | 8.00                | 13.00                      | 8.00                       |              | 47.00         |              | 8.00                       | 8.00                       | 8.00                |              | 8.00                       |              | 32.00         | 79.00 |
| Totals:                  | 0.00                       | 8.00                | 10.00               | 8.00                | 13.00                      | 8.00                       | 0.00         | 47.00         | 0.00         | 8.00                       | 8.00                       | 8.00                | 0.00         | 8.00                       | 0.00         | 32.00         | 79.00 |
|                          | Comp. Time Election        |                     |                     |                     |                            |                            |              |               |              |                            |                            |                     |              |                            |              |               |       |
| Comp Time Premium        | 0%                         | 0%                  | 0%                  | 0%                  | 0%                         | 0%                         | 0%           |               | 0%           | 0%                         | 0%                         | 0%                  | 0%           | 0%                         | 0%           |               |       |
| Comp Time Straight       | 0%                         | 0%                  | 0%                  | 0%                  | 0%                         | 0%                         | 0%           |               | 0%           | 0%                         | 0%                         | 0%                  | 0%           | 0%                         | 0%           |               |       |
|                          |                            |                     |                     |                     |                            |                            | Paid Su      | mmary         |              |                            |                            |                     |              |                            |              |               |       |
| Holiday Calculated       |                            |                     |                     |                     |                            |                            |              | 0.00          |              |                            |                            |                     | 8.00         |                            |              | 8.00          | 8.00  |
| Hours Worked             |                            | 8.00                | 8.00                | 8.00                | 8.00                       | 8.00                       |              | 40.00         |              | 8.00                       | 8.00                       | 8.00                |              | 8.00                       |              | 32.00         | 72.00 |
| OT Double                |                            |                     |                     |                     | 1.00                       |                            |              | 1.00          |              |                            |                            |                     |              |                            |              | 0.00          | 1.00  |
| OT Premium - Daily       |                            |                     | 2.00                |                     | 4.00                       |                            |              | 6.00          |              |                            |                            |                     |              |                            |              | 0.00          | 6.00  |

6. Adjustments Status displays, note: displays Not Completed, Not Approved, Not Processed

|                       |         |     |                 |                |                     | Adju                | stmer               | nts Sta      | itus (N                                                                                                    | Adjus<br>lot Co   | tment 1<br>mplet | est Mes<br>ed, No | isage<br>t Appr     | oved,           | Not P               | roces        | sed)                |                     |              |               |       |
|-----------------------|---------|-----|-----------------|----------------|---------------------|---------------------|---------------------|--------------|----------------------------------------------------------------------------------------------------|-------------------|------------------|-------------------|---------------------|-----------------|---------------------|--------------|---------------------|---------------------|--------------|---------------|-------|
|                       |         |     |                 |                |                     |                     |                     |              | Sho                                                                                                    | w Adjus           | stments          | Pay Per           | iod Deta            | ils             |                     |              |                     |                     |              |               |       |
|                       |         | - 1 |                 |                |                     |                     |                     |              |                                                                                                    | Adjust            | nents k          | nput Su           | mmary               |                 |                     |              |                     |                     |              |               |       |
|                       |         |     | Appoin<br>Pay C | itment<br>odes | <u>Sun</u><br>10/06 | Mon<br>10/07        | <u>Tue</u><br>10/08 | Wed<br>10/09 | <u>Thu</u><br>10/10                                                                                                    | En<br>10/11       | Sat<br>10/12     | Week<br>Total     | <u>Sun</u><br>10/13 | Mon<br>10/14    | <u>Tue</u><br>10/15 | Wed<br>10/16 | <u>Thu</u><br>10/17 | <u>Eri</u><br>10/18 | Sat<br>10/19 | Week<br>Total | Total |
|                       |         | [   | Hours Wo        | rked           |                     | 8.00                | 10.00               | 8.00         | 13.00                                                                                                    | 8.00              |                  | 47.00             | 2 L                 | 8.00            | 8.00                | 8.00         |                     | 8.00                |              | 32.00         | 79.00 |
|                       |         | [   | Totals:         |                | 0.00                | 8.00                | 10.00               | 8.00         | 13.00                                                                                                    | 8.00              | 0.00             | 47.00             | 0.00                | 8.00            | 8.00                | 8.00         | 0.00                | 8.00                | 0.00         | 32.00         | 79.00 |
|                       |         |     |                 |                |                     | Comp. Time Election |                     |              |                                                                                                    |                   |                  |                   |                     |                 |                     |              |                     |                     |              |               |       |
|                       |         | [   | Comp Time       | Premium        | 0%                  | 0%                  | 0%                  | 0%           | 0%                                                                                                    | 0%                | 0%               |                   | 0%                  | 0%              | 0%                  | 0%           | 0%                  | 0%                  | 0%           |               |       |
|                       |         | [   | Comp Time       | s Straight     | 0%                  | 0%                  | 0%                  | 0%           | 0%                                                                                                    | 0%                | 0%               |                   | 0%                  | 0%              | 0%                  | 0%           | 0%                  | 0%                  | 0%           |               |       |
|                       |         |     |                 |                |                     |                     |                     |              |                                                                                                    |                   | Paid Su          | immary            |                     |                 |                     |              |                     |                     |              |               |       |
|                       |         | [   | Holiday Ca      | alculated      |                     |                     |                     |              |                                                                                                    |                   |                  | 0.00              |                     |                 |                     | . ()         | 8.00                |                     |              | 8.00          | 8.00  |
|                       |         | [   | Hours Wo        | rked           |                     | 8.00                | 8.00                | 8.00         | 8.00                                                                                                    | 8.00              |                  | 40.00             |                     | 8.00            | 8.00                | 8.00         |                     | 8.00                |              | 32.00         | 72.00 |
|                       |         | [   | OT Double       | £              |                     |                     |                     |              | 1.00                                                                                                    |                   |                  | 1.00              |                     |                 |                     |              |                     |                     |              | 0.00          | 1.00  |
|                       |         |     | OT Premiu       | um - Daily     |                     |                     | 2.00                |              | 4.00                                                                                                    |                   |                  | 6.00              |                     |                 |                     |              |                     |                     |              | 0.00          | 6.00  |
|                       |         |     |                 |                |                     |                     |                     | Worked       | l Hours                                                                                                    | on Sun            | day 10/          | 06/19             |                     |                 |                     |              |                     |                     |              |               |       |
|                       | Time In | Out |                 | Overnig        | nt Du               | ration              | Meal E              | Break        |                                                                                                    |                   |                  |                   |                     | Appoin<br>Pay C | itment<br>odes      |              |                     |                     |              |               | Extra |
| Time In:              | •       | ÷   |                 | 0              |                     | 0                   | 0 •                 |              | <select<br><select< td=""><td>Appoint<br/>Pay Co</td><td>tment&gt;<br/>des&gt;&gt;</td><td>٠</td><td></td><td></td><td></td><td></td><td></td><td></td><td></td><td>¥</td><td>8</td></select<></select<br> | Appoint<br>Pay Co | tment><br>des>>  | ٠                 |                     |                 |                     |              |                     |                     |              | ¥             | 8     |
| fime In:<br>Time Out: | *       | ÷   | <b>7</b>        |                |                     | 0                   | 0 🔻                 | 1            | <select<br><select< td=""><td>Appoin<br/>Pay Co</td><td>tment&gt;<br/>des&gt;&gt;</td><td>•</td><td></td><td></td><td></td><td></td><td></td><td></td><td></td><td>۲</td><td>0</td></select<></select<br>  | Appoin<br>Pay Co  | tment><br>des>>  | •                 |                     |                 |                     |              |                     |                     |              | ۲             | 0     |
| Time In:              |         | ;   | <b>7</b>        | 8              |                     | 0                   | 0 🔻                 | 3            | <select<br><select< td=""><td>Appoin<br/>Pay Co</td><td>tment&gt;<br/>des&gt;&gt;</td><td>۲</td><td></td><td></td><td></td><td></td><td></td><td></td><td></td><td>۲</td><td></td></select<></select<br>   | Appoin<br>Pay Co  | tment><br>des>>  | ۲                 |                     |                 |                     |              |                     |                     |              | ۲             |       |
|                       |         |     |                 | Tota           | l:                  | 0                   |                     |              |                                                                                                    |                   |                  |                   |                     |                 |                     |              |                     |                     |              |               |       |

- 7. Worked Hours entry displays, click Show Exceptions if entering retroactive Exceptions
- 8. In Adjustments Input Summary, select day of the week for adjustment you are entering

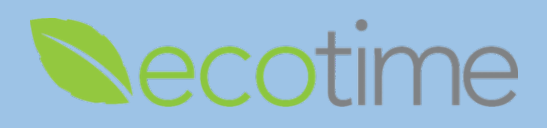

9. In this example, for 10/7, we entered Time In/Out, e.g. Time In: 7:00 A.M. and Time Out: 1:00 P.M.

|                                                                                                    |                                                                                                |                     |                          |                     |                 |                                                                                                    | Adjust                                                                       | nents li                                                        | nput Su          | nmary               |                 |                     |              |                            |                     |                     |               |                 |                                                                                                    |             |
|----------------------------------------------------------------------------------------------------|------------------------------------------------------------------------------------------------|---------------------|--------------------------|---------------------|-----------------|----------------------------------------------------------------------------------------------------|------------------------------------------------------------------------------|-----------------------------------------------------------------|------------------|---------------------|-----------------|---------------------|--------------|----------------------------|---------------------|---------------------|---------------|-----------------|----------------------------------------------------------------------------------------------------|-------------|
|                                                                                                    | Appointment<br>Pay Codes                                                                       | <u>Sun</u><br>10/06 | Mon<br>10/07             | <u>Tue</u><br>10/08 | Wed<br>10/09    | <u>Thu</u><br>10/10                                                                                                    | <u>Eri</u><br>10/11                                                          | <u>Sat</u><br>10/12                                             | Week<br>Total    | <u>Sun</u><br>10/13 | Mon<br>10/14    | <u>Tue</u><br>10/15 | Wed<br>10/16 | <u>Thu</u><br><u>10/17</u> | <u>Fri</u><br>10/18 | <u>Sat</u><br>10/19 | Week<br>Total | Total           |                                                                                                    |             |
|                                                                                                    | Hours Worked                                                                                   |                     | 6.00                     | 10.00               | 8.00            | 13.00                                                                                                    | 8.00                                                                         |                                                                 | 45.00            |                     | 8.00            | 8.00                | 8.00         |                            | 8.00                |                     | 32.00         | 77.00           |                                                                                                    |             |
|                                                                                                    | Totals:                                                                                        | 0.00                | 6.00                     | 10.00               | 8.00            | 13.00                                                                                                    | 8.00                                                                         | 0.00                                                            | 45.00            | 0.00                | 8.00            | 8.00                | 8.00         | 0.00                       | 8.00                | 0.00                | 32.00         | 77.00           |                                                                                                    |             |
|                                                                                                    |                                                                                                |                     |                          |                     |                 |                                                                                                    | Co                                                                           | np. Tim                                                         | ne Electi        | on                  |                 |                     |              |                            |                     |                     |               |                 |                                                                                                    |             |
|                                                                                                    | Comp Time Premium                                                                              | 0%                  | 0%                       | 0%                  | 0%              | 0%                                                                                                    | 0%                                                                           | 0%                                                              |                  | 0%                  | 0%              | 0%                  | 0%           | 0%                         | 0%                  | 0%                  |               |                 |                                                                                                    |             |
|                                                                                                    | Comp Time Straight                                                                             | 0%                  | 0%                       | 0%                  | 0%              | 0%                                                                                                    | 0%                                                                           | 0%                                                              |                  | 0%                  | 0%              | 0%                  | 0%           | 0%                         | 0%                  | 0%                  |               |                 |                                                                                                    |             |
|                                                                                                    |                                                                                                | _                   |                          |                     |                 | _                                                                                                    |                                                                              | Paid Su                                                         | immary           |                     | _               |                     |              |                            | _                   | _                   |               |                 |                                                                                                    |             |
|                                                                                                    | Holiday Calculated                                                                             |                     |                          |                     |                 |                                                                                                    |                                                                              |                                                                 | 0.00             |                     |                 |                     |              | 8.00                       |                     |                     | 8.00          | 8.00            |                                                                                                    |             |
|                                                                                                    | Hours Worked                                                                                   |                     | 6.00                     | 8.00                | 8.00            | 8.00                                                                                                    | 8.00                                                                         |                                                                 | 38.00            |                     | 8.00            | 8.00                | 8.00         |                            | 8.00                |                     | 32.00         | 70.00           |                                                                                                    |             |
|                                                                                                    | OT Double                                                                                      | -                   |                          |                     |                 | 1.00                                                                                                    |                                                                              |                                                                 | 1.00             |                     |                 |                     |              |                            |                     |                     | 0.00          | 1.00            |                                                                                                    |             |
|                                                                                                    | OT Premium - Daily                                                                             |                     |                          | 2.00                |                 | 4.00                                                                                                    |                                                                              |                                                                 | 6.00             |                     |                 |                     |              |                            |                     |                     | 0.00          | 6.00            |                                                                                                    |             |
|                                                                                                    |                                                                                                |                     |                          |                     |                 |                                                                                                    | Pa                                                                           | id Sum                                                          | mary N           | :T                  |                 |                     |              |                            |                     |                     | _             | _               |                                                                                                    |             |
|                                                                                                    | Hours Worked                                                                                   |                     | -2.00                    |                     |                 |                                                                                                    |                                                                              |                                                                 | -2.00            |                     |                 |                     |              |                            |                     |                     | 0.00          | -2.00           |                                                                                                    |             |
|                                                                                                    |                                                                                                |                     |                          |                     |                 |                                                                                                    |                                                                              |                                                                 |                  |                     |                 |                     |              |                            |                     |                     |               |                 |                                                                                                    |             |
|                                                                                                    | _                                                                                              |                     |                          |                     | Worked          | l Hours                                                                                                    | on Mor                                                                       | day 10                                                          | 107/19           |                     | Annelia         |                     |              |                            |                     |                     |               | Entra           | Show Ex                                                                                                    | xcep        |
| Time In/Ou                                                                                                    | t Overnig                                                                                      | pht Du              | ration                   | Meal E              | Worked<br>Break | l Hours                                                                                                    | on Mor                                                                       | day 10                                                          | 107/19           |                     | Appoin<br>Pay C | itment<br>odes      |              |                            |                     |                     |               | Extra<br>Unschd | Show Ex                                                                                                    | cept<br>De  |
| Time In/Ou<br>Time In: 7 ▼ 00 1<br>Time Out: 1 ▼ 00 1                                                                                                    | t Overnig                                                                                      | jht Du              | ration<br>6.00           | Meal E              | Worked<br>Break | Hours Select Hours V                                                                                                    | on Mor<br>Appoin<br>Vorked                                                   | day 10                                                          | N07/19<br>▼      |                     | Appoin<br>Pay C | itment<br>odes      |              |                            |                     |                     | Ŧ             | Extra<br>Unschd | Show Ex<br>Message                                                                                                    | xcepi<br>De |
| Time In/Ou           Time In:         7         00           Time Out:         1         00           Time In:         V         1           Time Out:         V         1        | t Overnig                                                                                      | pht Du              | 6.00                     | Meal E              | Worker<br>Break | Hours Select Hours V Select Select                                                                                                    | on Mor<br>Appoin<br>Vorked<br>Appoin<br>Pay Co                               | day 10/<br>tment><br>tment><br>des>>                            | 107/19<br>V      |                     | Appoin<br>Pay C | itment<br>odes      |              |                            |                     |                     | Y             | Extra<br>Unschd | Show Example 1 Message                                                                                                    | kcepi<br>De |
| Time In: 7 V 00<br>Time Out: 1 V 00<br>Time Out: V 1<br>Time Out: V 1<br>Time Out: V 1<br>Time Out: V 1<br>Time Out: V 1                                                          | t Overnig                                                                                      | pht Du              | 6.00                     | Meal E              | Worker<br>Break | <select<br>Hours V<br/><select<br><select<br><select<br><select< td=""><td>Appoin<br/>Vorked<br/>Appoin<br/>Pay Co<br/>Appoin<br/>Pay Co</td><td>tment&gt;<br/>tment&gt;<br/>des&gt;&gt;<br/>tment&gt;<br/>des&gt;&gt;</td><td>107719<br/>T</td><td></td><td>Appoin<br/>Pay C</td><td>itment<br/>odes</td><td></td><td></td><td></td><td></td><td>•<br/>•</td><td>Extra<br/>Unschd</td><td>Show E</td><td>Cept<br/>De</td></select<></select<br></select<br></select<br></select<br> | Appoin<br>Vorked<br>Appoin<br>Pay Co<br>Appoin<br>Pay Co                     | tment><br>tment><br>des>><br>tment><br>des>>                    | 107719<br>T      |                     | Appoin<br>Pay C | itment<br>odes      |              |                            |                     |                     | •<br>•        | Extra<br>Unschd | Show E                                                                                                    | Cept<br>De  |
| Time In/Ou<br>Time In: 7 V 00<br>Time Out: 7 V 01<br>Time In: V 1<br>Time In: V 1<br>Time In: V 1<br>Time In: V 1<br>Time In: V 1<br>Time In: V 1<br>Time In: V 1<br>Time In: V 1 | t Overnig<br>A.M. V<br>P.M. V<br>V<br>V<br>V<br>V<br>V<br>V<br>V<br>V<br>V<br>V<br>V<br>V<br>V | pht Du              | ration<br>6.00<br>0<br>0 | Meal E              | Workec<br>Break | Select<br>Hours V<br><select<br><select<br><select<br><select<br><select<br><select<br><select<br><select< p=""></select<></select<br></select<br></select<br></select<br></select<br></select<br></select<br>                                                                                                    | Appoin<br>Vorked<br>Appoin<br>Pay Co<br>Appoin<br>Pay Co<br>Appoin<br>Pay Co | tment><br>tment><br>des>><br>tment><br>des>><br>tment><br>des>> | 107/19<br>V<br>V |                     | Appoin<br>Pay C | itment<br>odes      |              |                            |                     |                     | •<br>•        | Extra<br>Unschd | Show Example 1 and 1 and | Del         |

- a. If you have more than one job, select the **Appointment** that matches the hours you are reporting
- b. System only records in 15-minute increments, **e.g.** enter 8:00 for time up to 8:07, enter 8:15 for any time after 8:08
- c. If you enter more than 40 hours for the week or qualify for Shift Differential, your Payroll Profile will automatically calculate the Shift Differential, OT, or Comp Time. Comp Time Election needs to be added to your profile by Timekeeper or Supervisor. The Paid Summary will display all applicable Hours Worked and Exception rows. Comp Time earned will display in 1 row, whether you earned 1:1 or 1:1.5 and the calculation of hours is performed in the background.
- 10. In upper right-hand corner of page, click Save

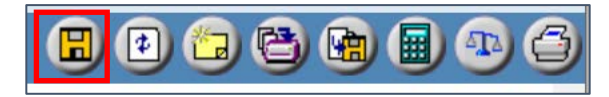

- 11. If entering an Exception, click on Show Exceptions
- 12. Before entering Exception hours, you first need to Delete the hours worked for that day

|                                                                                                    |           |          |            | Worked Hours on                                                             | Hide Except     |            |        |  |  |  |  |  |
|----------------------------------------------------------------------------------------------------|-----------|----------|------------|-----------------------------------------------------------------------------|-----------------|------------|--------|--|--|--|--|--|
| Time In/Out                                                                                                    | Overnight | Duration | Meal Break | Appointment<br>Pay Codes                                                    | Extra<br>Unschd | Message    | Delete |  |  |  |  |  |
| Time In:         8         ¥         00         ¥         A.M.         ¥           Time Out:         12         ¥         00         ¥         P.M.         ¥                                                                                                    |           | 4.00     | 0 •        | <select appointment=""> <select codes="" pay="">&gt;</select></select>      |                 |            | 8      |  |  |  |  |  |
| Time In:         12         ¥         30         ¥         P.M.         ¥           Time Out:         4         ¥         30         ¥         P.M.         ¥                                                                                                    | D         | 4.00     | 0          | <select appointment=""> <select codes="" pay="">&gt; &lt;</select></select> | 0               |            |        |  |  |  |  |  |
| Time In:         Y         Y           Time Out:         Y         Y                                                                                                    | ۰         | 0        | 0 •        | <select appointment=""><br/><select codes="" pay="">&gt;</select></select>  | 8               |            |        |  |  |  |  |  |
| Time In:         T         T         T           Time Out:         T         T         T         T                                                                                                    | 0         | 0        | 0          | <select appointment=""><br/><select codes="" pay=""></select></select>      | 0               |            |        |  |  |  |  |  |
| Time In:         Time In:         Time In: | ۰         | 0        | 0 •        | <select appointment=""> <select codes="" pay="">&gt;</select></select>      | •               |            |        |  |  |  |  |  |
|                                                                                                    | Total:    | 8.00     |            | Press the button to the right to d                                          | elete chec      | cked items | Delete |  |  |  |  |  |

13. In **Adjustment Input Summary**, select day of the week, e.g. 10/9, selection will be highlighted 14. Scroll down to bottom of page

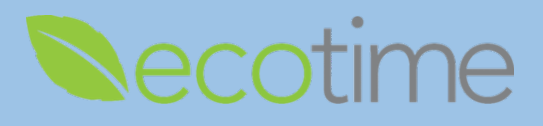

15. In Exception Hours dialog box, in Duration, enter # of hours, select Appointment and Pay Code

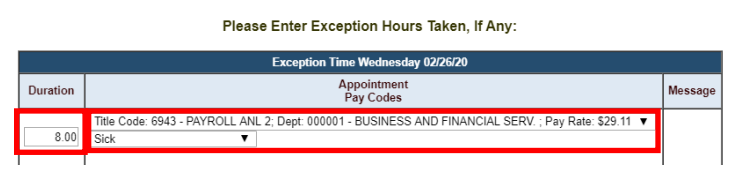

- a. If you are on an approved Leave of Absence, you may select the corresponding **Pay Code** type If you have more than one job, select the **Appointment** that matches the exception you are reporting
- 16. In upper right-hand corner of page, click Save
- 17. In this example, for 10/9 we entered, 8 hours sick

| Adjustment Test Message<br>Adjustments Status (Completed, Not Approved, Not Processed) |                            |                            |                            |                     |                     |                            |                            |               |                     |                            |                            |                     |                            |                            |                            |               |        |
|----------------------------------------------------------------------------------------|----------------------------|----------------------------|----------------------------|---------------------|---------------------|----------------------------|----------------------------|---------------|---------------------|----------------------------|----------------------------|---------------------|----------------------------|----------------------------|----------------------------|---------------|--------|
| Show Adjustments Pay Period Details                                                    |                            |                            |                            |                     |                     |                            |                            |               |                     |                            |                            |                     |                            |                            |                            |               |        |
| Adjustments Input Summary                                                              |                            |                            |                            |                     |                     |                            |                            |               |                     |                            |                            |                     |                            |                            |                            |               |        |
| Appointment<br>Pay Codes                                                               | <u>Sun</u><br><u>10/06</u> | <u>Mon</u><br><u>10/07</u> | <u>Tue</u><br><u>10/08</u> | <u>Wed</u><br>10/09 | <u>Thu</u><br>10/10 | <u>Fri</u><br><u>10/11</u> | <u>Sat</u><br><u>10/12</u> | Week<br>Total | <u>Sun</u><br>10/13 | <u>Mon</u><br><u>10/14</u> | <u>Tue</u><br><u>10/15</u> | <u>Wed</u><br>10/16 | <u>Thu</u><br><u>10/17</u> | <u>Fri</u><br><u>10/18</u> | <u>Sat</u><br><u>10/19</u> | Week<br>Total | Total  |
| Hours Worked                                                                           |                            | 6.00                       | 10.00                      |                     | 13.00               | 8.00                       |                            | 37.00         |                     | 8.00                       | 8.00                       | 8.00                |                            | 8.00                       |                            | 32.00         | 69.00  |
| Sick                                                                                   |                            |                            |                            | 8.00                |                     |                            |                            | 8.00          |                     |                            |                            |                     |                            |                            |                            | 0.00          | 8.00   |
| Totals:                                                                                | 0.00                       | 6.00                       | 10.00                      | 8.00                | 13.00               | 8.00                       | 0.00                       | 45.00         | 0.00                | 8.00                       | 8.00                       | 8.00                | 0.00                       | 8.00                       | 0.00                       | 32.00         | 77.00  |
| Comp. Time Election                                                                    |                            |                            |                            |                     |                     |                            |                            |               |                     |                            |                            |                     |                            |                            |                            |               |        |
| Comp Time Premium                                                                      | 0%                         | 0%                         | 0%                         | 0%                  | 0%                  | 0%                         | 0%                         |               | 0%                  | 0%                         | 0%                         | 0%                  | 0%                         | 0%                         | 0%                         |               |        |
| Comp Time Straight                                                                     | 0%                         | 0%                         | 0%                         | 0%                  | 0%                  | 0%                         | 0%                         |               | 0%                  | 0%                         | 0%                         | 0%                  | 0%                         | 0%                         | 0%                         |               |        |
|                                                                                        |                            |                            |                            |                     |                     |                            | Paid S                     | ummary        |                     |                            |                            |                     |                            |                            |                            |               |        |
| Holiday Calculated                                                                     |                            |                            |                            |                     |                     |                            |                            | 0.00          |                     |                            |                            |                     | 8.00                       |                            |                            | 8.00          | 8.00   |
| Hours Worked                                                                           |                            | 6.00                       | 8.00                       |                     | 8.00                | 8.00                       |                            | 30.00         |                     | 8.00                       | 8.00                       | 8.00                |                            | 8.00                       |                            | 32.00         | 62.00  |
| OT Double                                                                              |                            |                            |                            |                     | 1.00                |                            |                            | 1.00          |                     |                            |                            |                     |                            |                            |                            | 0.00          | 1.00   |
| OT Premium - Daily                                                                     |                            |                            | 2.00                       |                     | 4.00                |                            |                            | 6.00          |                     |                            |                            |                     |                            |                            |                            | 0.00          | 6.00   |
| Sick                                                                                   |                            |                            |                            | 8.00                |                     |                            |                            | 8.00          |                     |                            |                            |                     |                            |                            |                            | 0.00          | 8.00   |
|                                                                                        |                            |                            |                            |                     |                     | P                          | aid Sum                    | mary NI       | T                   |                            |                            |                     |                            |                            |                            |               |        |
| Hours Worked                                                                           |                            | -2.00                      |                            | -8.00               |                     |                            |                            | -10.00        |                     |                            |                            |                     |                            |                            |                            | 0.00          | -10.00 |
| Sick                                                                                   |                            |                            |                            | 8.00                |                     |                            |                            | 8.00          |                     |                            |                            |                     |                            |                            |                            | 0.00          | 8.00   |

18. When you are done entering your adjustments for the pay period, in upper right-hand corner of page click **Save** and **Complete** 

It is required for you to click **Complete** and Supervisor to **Approve** for you to be paid!

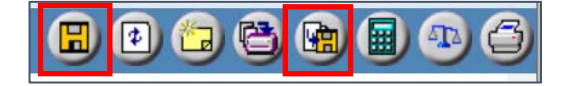

- 19. In **Paid Summary NET**, the net changes display:
  - a. Negative 2 hours worked for 10/7
  - b. Negative 8 hours worked for 10/9
  - c. Positive 8 hours sick for 10/9

## Reminders

- You must click Save and Complete
- Notify your supervisor/manager that you have submitted a retroactive timesheet
- When your supervisor/manager **Approves** your timesheet, you will be notified by email
- Your retroactive timesheet must be **approved** by supervisor/manager for it to be processed
- If supervisor/manager makes edits to your timesheet, you will be notified by email